「頂」体験版インストールマニュアル

### 動作環境

■ 対応OS Windows8(32bit/64bit版)/ Windows7(32bit/64bit版)/ Windows Vista(32bit版)

- 1 -

- メモリ 4GB以上
- CPU Core2 Duoシリーズ以上、または同クラスのCPU
- ハードディスク 10GB以上
- インターネット環境 必須(プログラム更新・データ更新)

## お問い合わせ先

- サポートセンター 03-5283-9707
- FAX 03-5283-9708

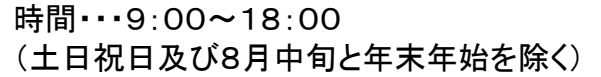

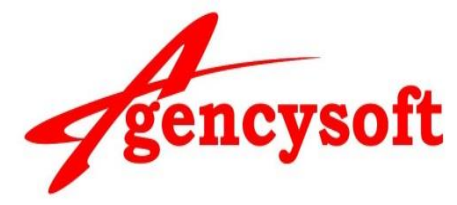

# 製品のインストール

- ① 他の起動しているプログラムを終了してください。
- ② メールに添付されているURLをクリックし実行します。
- ③ 「セットアップ」画面が表示されますので、【次へ】をクリックします。
- ④ 「ライセンス契約書」画面が表示されますので、右端のスクロールバーをさげながら文章をお読みください。
- ⑤ 契約書の条件に同意いただいて【このライセンス契約書に同意します】を選択し、【次へ】をクリックします。
- ⑥ 「インストール先入力」画面が表示されますので、ご確認の上【次へ】をクリックします。
- ⑦ 「フォルダ選択」画面が表示されますので、ご確認の上【インストール】をクリックします。
- ⑧ 「セットアップ」画面が表示されたら、[シリアル番号管理ツールを起動する]に√チェックが入った状態で【閉じる】をクリックします。

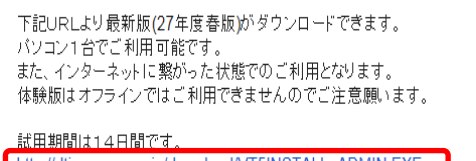

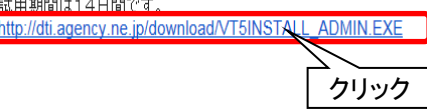

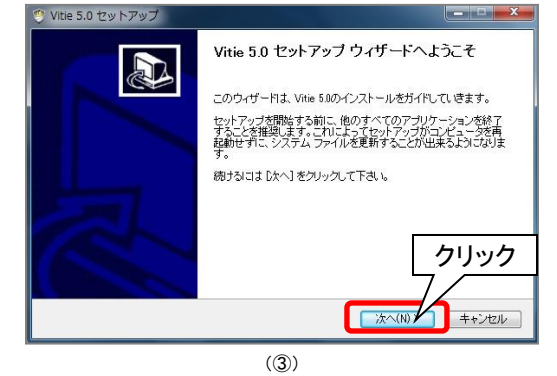

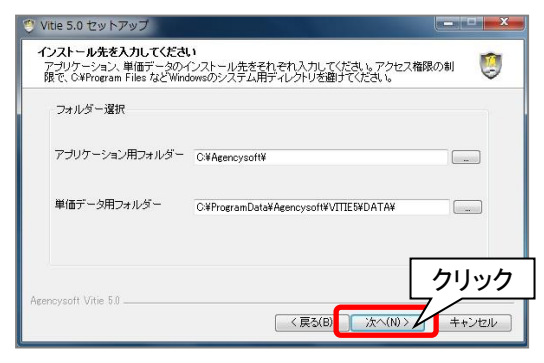

(②)

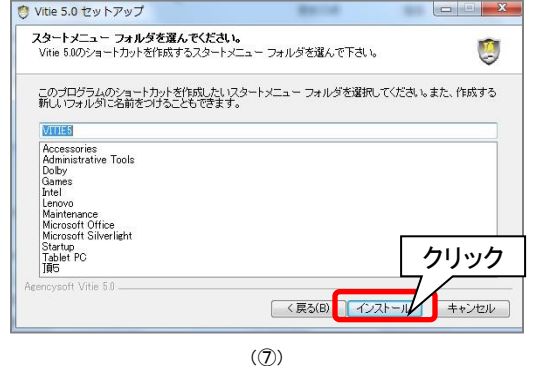

| [Page Down                              | )を押して契                                           | 的書をすべてお読みください。                                                                                                    |          |
|-----------------------------------------|--------------------------------------------------|----------------------------------------------------------------------------------------------------|----------|
| 使用許諾契<br>重要!以<br>い、ほす));<br><b>クリ</b> ・ | <sup>路)書</sup><br>Fのライセン<br>L <u>シーオー!</u><br>ック | 7.契約書を注意してお読みください。本使用許諾契約書は以下「本契約書よ<br>パーツンフトウェアをよびその付属強は、印刷物、並びに電子文書(以下、<br>インにンバ、た業種(3.0個人ユーザーまたは(3.)企業組織)とライセン<br>土的以契約書です。 | •        |
| Nitie S                                 | べての条件                                            | コ目意するならば、下に表示されているオブションのうち、最初のものを選ん<br>ールするには、契約書に同意する必要があります。(続けるコエルケハータク                                                     | で下<br>Uッ |

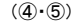

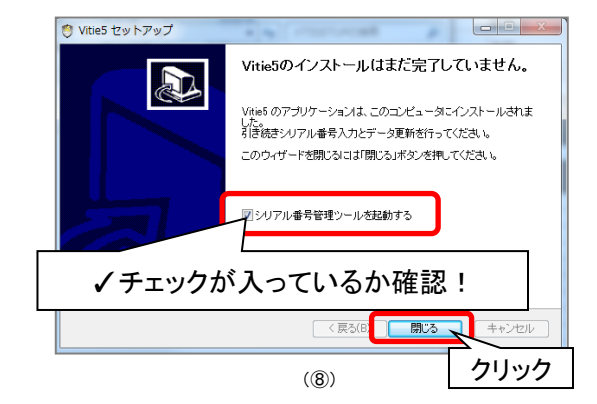

## ライセンス認証

- 10「ライセンス管理」画面が表示されたら、シリアル番号を入力します。
- ① 【認証】をクリックします。

[インストールされたライセンス一覧]に、お申込み内容(工種・年度・地区等)が表示されますので、ご確認ください。

- 12「ライセンス管理」画面の【閉じる】をクリックします。
- ③「データ更新が必要です」画面が表示されたら、【OK】をクリックします。
- (1)「データ更新」画面が表示されたら、【頂クラウドサービス】を選択し、【更新開始】をクリックします。
- 15 データ更新が終了したら【閉じる】をクリックします。

| * Agencys/E 54 (15/2)/112 Ver 110                                                                                                    | St. Agenoyedt 3-rt2>XNI# Ver116 | 認証コードは空欄のまま<br>【 認証 】をクリックしてください!                                                                                                    |
|----------------------------------------------------------------------------------------------------|---------------------------------|----------------------------------------------------------------------------------------------------|
| リアル##キ&スカレビ(KEK) (C2)-F (D2)-F (D2)-F |                                 | シリアル番号変化があるため、データ更新が必要です。<br>・<br>・<br>・<br>・<br>・<br>・<br>・<br>・<br>・<br>・<br>・<br>の<br>、<br>の<br>、<br>の<br>の<br>の<br>の<br>の<br>の<br>の<br>の<br>の<br>の<br>の<br>の<br>の |
| (1)                                                                                                    | (①·⑫)                           | (1)                                                                                                    |
| ・・・・・・・・・・・・・・・・・・・・・・・・・・・・・                                                                                                    | ● 頂 データ更新 Ver1.04               | 更新が終了したら【閉じる】をクリック                                                                                                    |

#### 製品の起動

#### ■ 積算ソフトの起動

① デスクトップ上の「頂」のショートカットキーをダブルクリックします。

②「オープンウィザード」画面が表示されますので、該当するボタンをクリックします。

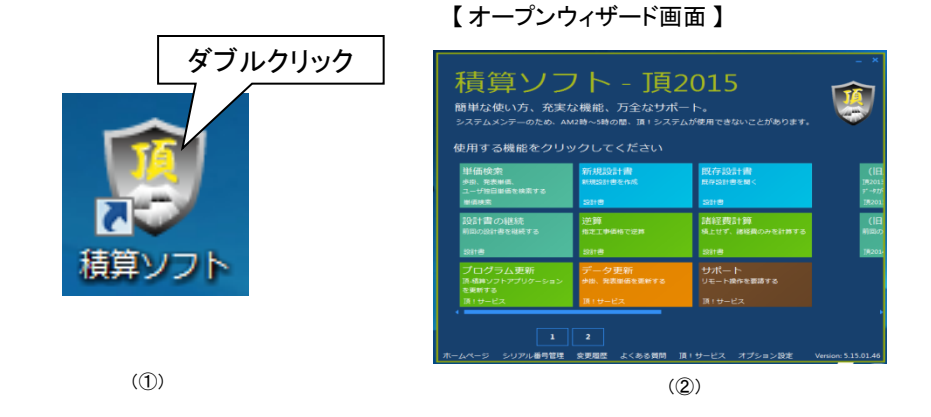

プログラム更新・データ更新について

注: 更新作業にはインターネット環境が必要です。

■「頂」インストール後にプログラム更新・データ更新の必要がある場合、システム起動時、またはボタン右上に赤い丸印で更新をお知らせします。

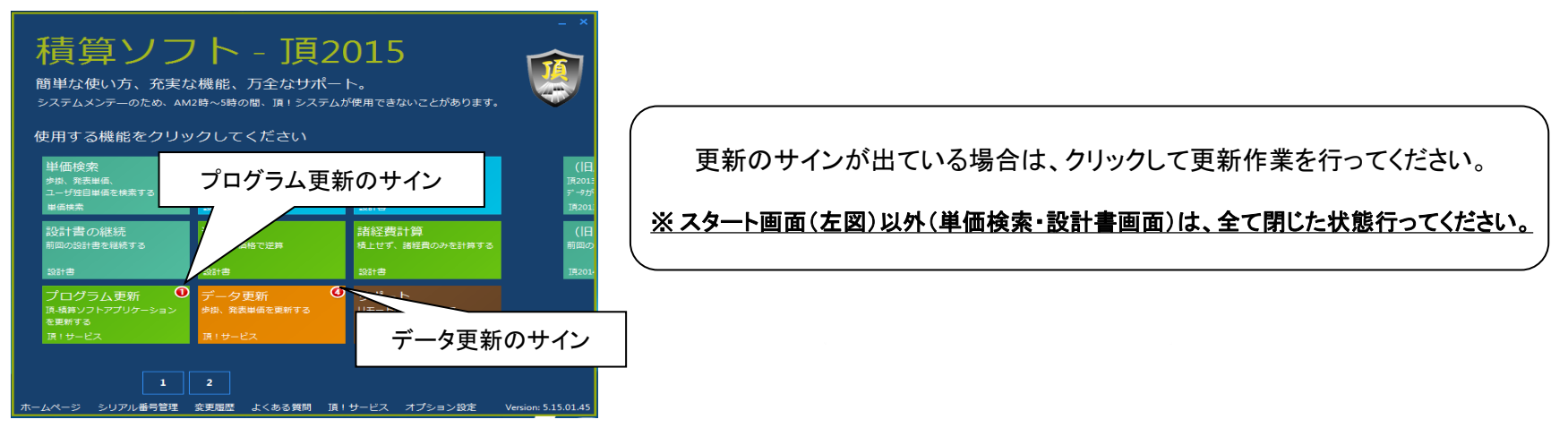